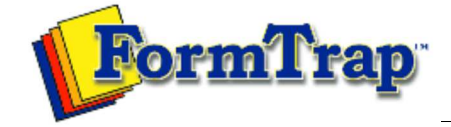

Start | QUEUES | Data Folders | Archive | Setup Submit | Associated Files | Other Add-ons | Version Upgrade

## **Queue Properties Queue Setup** PDF version What is a Queue Select the queue to change by highlighting it. Update the queue settings in the Properties Bar on the Create a Queue right side of the FTSpooler Window. Delete a Queue Queue Properties Processing General Processing Select a rule file for the queue under the Resolve list, if multiple document types are processed by this queue or the input file needs to be split into individual document files. Leave as No rules (resolved) if Filters this queue processes without rules. Print Email Then select the data file from Data folder list. Fax For No rules (resolved): File • To select a form, click on the Select forms button (right) to open the dropdown list and select Applications one or more forms to be used to format the input file. Click OK to finish. Print to ANY Windows • To select a queue, click on the Select queues button (right) next to the panel to select one or Printer more queues to replicate (copy) the input file to. Be careful to not create circular dependencies Tools i.e. Queue "A" replicates to Queue "B" that replicates to Queue "C" that passes it back to Queue "A". This will result in a loop and eventually an error. General Processing Filters Print Email File Fax Applications Formatting and replication: Y Resolve: No rules (resolved) A statement Formatting Select forms... Data folder: Select queues... Y PS formtrap Remove Options: -xcolor Associated file entries: As well as Y Apply Restore Help With Resolve (rule file) selected: • Once the rule file is selected it's document entries are displayed in the Formatting and replication panel as top-level elements. The special ID FAILURE entry is used when files cannot be identified. · For each entry in the list, you can use the Select forms, Select queues, and Remove button to both process and replicate these entries.

1 of 4

| Resolve: ftstdsplit                                                                                                    |                                                                                                    |
|----------------------------------------------------------------------------------------------------|----------------------------------------------------------------------------------------------------|
| Data folder                                                                                                    | Invoice                                                                                                    |
| The Queue does not format data                                                                                                    | Purchase Order      Select queu                                                                                                    |
| Options:                                                                                                    | E Statement                                                                                                    |
| Charles .                                                                                                    | Statement                                                                                                    |
| Associated file entries:                                                                                                    | Remittance Advice                                                                                                    |
| As well as                                                                                                    | 🐼 ID FAILURE                                                                                                    |
| Apply Restore Help                                                                                                    |                                                                                                    |
| Select forms                                                                                                    | list on the left side by ticking/unticking or                                                                                                    |
| double-clicking them.<br>Selected forms are displayed in t                                                                                                    | the list on the right side.                                                                                                    |
| Available forms:                                                                                                    | Selected forms:                                                                                                    |
| Creditnote                                                                                                    | statement                                                                                                    |
| purchaseorder<br>remittanceadvice                                                                                                    |                                                                                                    |
| statement                                                                                                    |                                                                                                    |
| taxinvoice                                                                                                    |                                                                                                    |
|                                                                                                    |                                                                                                    |
| Enrm name is amhedded into                                                                                                    | the input data                                                                                                    |
|                                                                                                    |                                                                                                    |
|                                                                                                    | OK Cancel                                                                                                    |
| o remove a form or queue, select on the item                                                                                                    | n(s) from the Formatting and replication panel,                                                                                                    |
| ress the <b>Delete</b> key, or the <b>Remove</b> button.                                                                                                    |                                                                                                    |
| ress the <b>Delete</b> key, or the <b>Remove</b> button.                                                                                                    |                                                                                                    |
| Formatting Options allow users to speci<br>processed by the queue. This is typically u<br>Option                                                                                                    | ify general formatting preferences for the forms<br>used to overwrite the color default - xcolor or xnoo                                                          |
| ormatting options          Formatting Options         Formatting Options allow users to specific processed by the queue. This is typically to Option         Description         All options must be in the format -xform | ify general formatting preferences for the forms<br>used to overwrite the color default - xcolor or xnoc<br>totion]. Multiple options should be separated by a co |

| -xnocolor/ -xnocolour                                                                                                    | Do NOT use color commands (default).                                                                                                    |
|----------------------------------------------------------------------------------------------------|----------------------------------------------------------------------------------------------------|
| -xres                                                                                                    | Use high-resolution user-defined PCL fill patterns (default).                                                                                                    |
| -xnores                                                                                                    | Do NOT use high-resolution user-defined PCL fill patterns.                                                                                                    |
| -xpjl                                                                                                    | Use HP Printer Job Language before and after print job to setup                                                                                                    |
| -xnopil                                                                                                    | Do NOT use HP Printer Job Language before and after print job to                                                                                                    |
| -13                                                                                                    | setup printer and reset it.                                                                                                    |
| -xgl2                                                                                                    | Use HP GL/2 for advanced PCL drawing (default).                                                                                                    |
| -xnogl2                                                                                                    | Do NOT use HP GL/2 for advanced PCL drawing.                                                                                                    |
| -xbigfont                                                                                                    | Turns on support for sending True Type font headers to PCL printer that are larger than 32767 bytes (default).                                                                                                    |
| -xnobigfont                                                                                                    | Type 2 font headers (under 32Kb) are used when sending downloaded fonts. REQUIRED for Lexmark T63x, T64x and T65x printers and all others that do not support Type 3 font headers.<br>Note: Default is nobigfont for version 6.3 and lower, bigfont for                                                                                                    |
|                                                                                                    | version 6.4 and later.                                                                                                    |
| See Setup, Core comp                                                                                                    | onents, Formatting, Version:                                                                                                    |
| 📑 Archive                                                                                                    | Home directory (%fthome%):                                                                                                    |
| Settings                                                                                                    | C:\fthome\v7                                                                                                    |
| Ψ Filters                                                                                                    | Install directory (%ftinst%):                                                                                                    |
| 💷 Run                                                                                                    | C')Program Eiles)TCGIS)ETSpooler/(7)                                                                                                    |
| Data input                                                                                                    |                                                                                                    |
| 🚆 File system                                                                                                    | Formatting                                                                                                    |
| 👳 LP (Line printer)                                                                                                    | (Version: 7, 2, 0, 3)                                                                                                    |
| Named pipes                                                                                                    | Location of the forms:                                                                                                    |
| Delivery                                                                                                    | %fthome%)data                                                                                                    |
| 🖳 Print servers                                                                                                    |                                                                                                    |
| 📄 Printer licensing                                                                                                    | Location of the common substitution files:                                                                                                    |
| 🖂 E-mail                                                                                                    | %fthome%\subst                                                                                                    |
| Applications                                                                                                    |                                                                                                    |
| Monitor                                                                                                    | ← Identification and split                                                                                                    |
|                                                                                                    | Version: 2, 0, 9, 0                                                                                                    |
|                                                                                                    | Location of rule files                                                                                                    |
|                                                                                                    | of Shame 21 Julies                                                                                                    |
|                                                                                                    | %orchome%orclies                                                                                                    |
|                                                                                                    |                                                                                                    |
|                                                                                                    | Page normalisation (repagination)                                                                                                    |
|                                                                                                    | Version: 2, 1, 0, 4                                                                                                    |
|                                                                                                    | Save Restore                                                                                                    |
| For Asian and any oth <b>Options</b> : to <b>–s</b> . This s details see Asian Fond parameter in this list and                                      | er double-byte fonts, please set all <b>Queues</b> , <b>Processing</b> tab,<br>peeds up FormTrap by a factor of 10 or more. For additional<br>ts in the www.formtrap.com Knowledge Base. <b>-s</b> is another<br>if should be space separated from the <b>-x</b> parameter.                                                                                     |
| ociated file entries                                                                                                    |                                                                                                    |
| An Associated file is pro<br>file may contain inform<br>user-specified data. En<br>"name" refers to the<br>emailto=user@domain<br>an emailto field. | duced by the Print Logic when the document is created. The associated nation on the delivery requirements of a document, or may contain tries in the file are represented using a <b>name=value</b> syntax, where a field name identifies the data contained in the "value". e.g. <b>name.com</b> the <b>user@domain_name.com</b> is identified as the value of |
| More information on Asso                                                                                                    |                                                                                                    |
|                                                                                                    | ciated files                                                                                                    |
| The advantage of the fa                                                                                                    | ciated files<br>cility is that each document in any given batch can be handled according                                                                                                    |

| to its specific delivery requirements, without having to initially separate the jobs in the orig application.                                                                                                    | inating |
|----------------------------------------------------------------------------------------------------|---------|
| When either <b>value</b> is blank or the <b>name=value</b> entry does not appear, the document handled according to the Associated file options as set in FTSpooler.                                                                                                    | will be |
| There are four options for Associated file entries:                                                                                                    |         |
| <ul> <li>As well as - All the delivery method(s) i.e. email/ fax/ print, specified in the Associated file and those specified in the queue properties are used.</li> <li>Ignore - The delivery method(s) specified in the queue properties are used; Associated file delivery method(s) are ignored.</li> <li>Overwrite (recipients of the same type) - If the delivery method specified in the Associated file and the delivery method specified in the queue properties are the same (e.g. both print) then the delivery option specified in the Associated file is used.</li> <li>Overwrite (all recipients) - Delivery method(s) specified in the Associated file delivery options are used. If there is no delivery method (i.e. recipient) specified in the Associated file, the delivery method specified in the queue properties will be used.</li> </ul> |         |
| Click the <b>Apply</b> button to save the changes.                                                                                                    |         |
|                                                                                                    | Тор     |

Disclaimer | Home | About Us | News Products | Customer Area | Free Trial | Success Stories | Contact Us

Copyright  $\odot$  1995 - 2010 TCG Information Systems Pty. Ltd. All rights reserved.